| Name of the Document |            | Procedure to Install SentinelOne EDR in Windows |                   |  |
|----------------------|------------|-------------------------------------------------|-------------------|--|
| Classification       | Restricted | Audience                                        | NICNET Users      |  |
| Version              | 1.0        | Date of Modification                            | December 29, 2023 |  |

## **Procedure to Install SentinelOne EDR in Windows**

- 1. Please **uninstall any Antivirus/EDR** (*except for SentinelOne*) already installed like McAfee, Trend Micro, Symantec, Quick Heal, Avast, eScan, etc. and restart the system. It is extremely important as multiple AV/EDR will slow the system down and may even crash it.
- Download the EDR for Windows from the following link, 64bit Windows: <u>https://vpn.nic.in/epp64.zip</u> 32bit Windows: <u>https://vpn.nic.in/epp32.zip</u>
- 3. Extract the downloaded file.

| File Home Share Vi                                                                                  | Extract<br>iew Compressed Folder Tools                                                                                                  | New folder                                          |                                                 |                                                                |
|----------------------------------------------------------------------------------------------------|----------------------------------------------------------------------------------------------------|-----------------------------------------------------|-------------------------------------------------|----------------------------------------------------------------|
| Pin to Quick Copy Paste Paste Clipboard                                                             | t<br>py path<br>ste shortcut Move Copy<br>to to to V<br>Organize                                                                        | te Rename New Ite<br>New folder<br>New              | em •<br>ccess •<br>Properties @ History<br>Open | Select all<br>Select none<br>Invert selection<br>Select Backup |
| $\leftarrow$ $\rightarrow$ $\checkmark$ $\uparrow$ $\square$ $\Rightarrow$ This PC $\Rightarrow$    | > Desktop > kartik > New folder                                                                                                    | *                                                   |                                                 |                                                                |
| Nar<br>Ouick accore                                                                                 | me                                                                                                    | Date modified                                       | Type Size                                       |                                                                |
| Desktop # Downloads # Documents # Documents # Lartik Nusic System32 Videos OneDrive This PC Network | epp64 Open Open in nes Scan for the SkyDrive Pn Extract All Pin to Start Brane Open with Give access Restore pres Send to Cut Copy Pate | w window<br>eats<br>o >><br>to >><br>vious versions | Compressed (zipp 66                             | 9966 KB                                                        |

4. Copy contents from the file **site\_token.txt**.

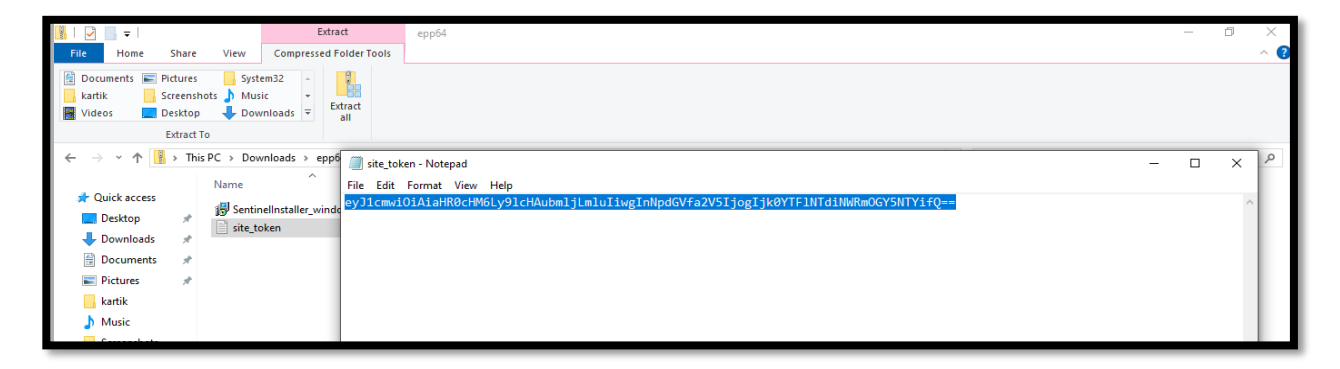

National Informatics Centre

| Name of the Document |            | Procedure to Install SentinelOne EDR in Windows |                   |  |
|----------------------|------------|-------------------------------------------------|-------------------|--|
| Classification       | Restricted | Audience                                        | NICNET Users      |  |
| Version              | 1.0        | Date of Modification                            | December 29, 2023 |  |

5. Right click on SentinelInstaller\_xxx.msi file and click on Run as Administrator.

| CA             | nocer |                 |                          |                                      |                            |                  |            |                |       |                   |   |
|----------------|-------|-----------------|--------------------------|--------------------------------------|----------------------------|------------------|------------|----------------|-------|-------------------|---|
| ← → ∽ ↑ 🔢      | > Th  | is PC → Downloa | ıds⇒ epp64               |                                      |                            |                  |            |                |       | ✓ Õ Search epp64  |   |
|                |       | Name            | ^                        | Туре                                 | Compressed size            | Password         | Size       |                | Ratio | Date modified     |   |
| A Quick access |       | 🙀 Sentinelins   | staller windows 64bit v2 | Windows Installer Package            | 76.349 KB                  | No               |            | 79.652 KB      | 5%    | 11/3/2023 1:14 PM |   |
| Desktop        | *     | site_token      |                          | Text Document                        | 1 KB                       | No               |            | 1 KB           | 0%    | 11/3/2023 1:49 PM | 1 |
| Downloads      | *     |                 |                          |                                      |                            |                  |            |                | _     |                   |   |
| Documents      | *     |                 |                          | SentinelOne Agent - 23.              | 2.3.358                    |                  | -          | u x            |       |                   |   |
| Pictures       | *     |                 |                          | Welcome to the Ser                   | itinelOne Agent Setu       | p Wizard         |            | (di)           |       |                   |   |
| kartik         |       |                 |                          |                                      |                            |                  |            | (th            |       |                   |   |
| 1 Music        |       |                 |                          |                                      |                            |                  |            |                | -     |                   |   |
| System32       |       |                 |                          |                                      |                            |                  |            |                |       |                   |   |
| Videos         |       |                 |                          | A token is required to install       | the Agent. If you do not h | ave a token, cor | ntact your | administrator. |       |                   |   |
| OneDrive       |       |                 |                          |                                      |                            |                  |            |                |       |                   |   |
| This PC        |       |                 |                          | Enter the Site Token or Group Token: |                            |                  |            |                |       |                   |   |
| -              |       |                 |                          | 1                                    |                            |                  |            |                |       |                   |   |
| Network        |       |                 |                          |                                      |                            |                  |            |                |       |                   |   |
|                |       |                 |                          |                                      |                            |                  |            |                |       |                   |   |
|                |       |                 |                          | Click Install to install Sentine     | IOne Agent with default op | tions.           |            |                |       |                   |   |
|                |       |                 |                          | Click Advanced to change in          | stallation options.        |                  |            |                |       |                   |   |
|                |       |                 |                          |                                      |                            |                  |            |                | -     |                   |   |
|                |       |                 |                          |                                      | Advanced                   | 💡 Insta          |            | Cancel         |       |                   |   |
|                |       |                 |                          |                                      |                            |                  |            |                |       |                   |   |
|                |       |                 |                          |                                      |                            |                  |            |                |       |                   |   |

6. Paste the site token and click **Install**.

| III → I                                                   | Extr                                                                                                    | epp6                    | 1                                                                                                    |  |  |  |  |  |
|-----------------------------------------------------------|----------------------------------------------------------------------------------------------------|-------------------------|----------------------------------------------------------------------------------------------------|--|--|--|--|--|
| Documents      Pictures     kartik     Videos     Desktop | New     Order     View     Compressed Folder Folder       Potuments     Protures     System32     Protuces       Larikk     Streenshots     Music     Etract       Videos     Dextop     Howinadat     Etract |                         |                                                                                                    |  |  |  |  |  |
| Extract                                                   | То                                                                                                    |                         |                                                                                                    |  |  |  |  |  |
| ← → ~ ↑ <u>§</u> → Th                                     | is PC > Downloads > epp                                                                                                    | 5 🔳 site_token - Not    | epad                                                                                                    |  |  |  |  |  |
| 1 Outline and                                             | Name                                                                                                    | <u>File Edit Format</u> | 響 SentinelOne Agent - 23.2.3.358 — X                                                                        |  |  |  |  |  |
| Desktop #                                                 | SentinelInstaller_wind                                                                                                    | eyJ1cmviOiAia           | Welcome to the SentinelOne Agent Setup Wizard                                                               |  |  |  |  |  |
| 🖊 Downloads 🛛 🖈                                           | E stelenen                                                                                                    |                         |                                                                                                    |  |  |  |  |  |
| 🔯 Documents 🛛 🖈                                           |                                                                                                    |                         |                                                                                                    |  |  |  |  |  |
| 📰 Pictures 🛛 🖈                                            |                                                                                                    |                         | A solution to some fixed by tracked the Americk of Course do not be supported by the source of the behavior |  |  |  |  |  |
| kartik                                                    |                                                                                                    |                         | A token is required to install the Agent. If you do not have a token, contact your administrator.           |  |  |  |  |  |
| Music                                                     |                                                                                                    |                         | Enter the Site Takes or Crew Takes                                                                          |  |  |  |  |  |
| Screenshots                                               |                                                                                                    |                         |                                                                                                    |  |  |  |  |  |
| System32                                                  |                                                                                                    |                         | [lcmwiOiAiaHR0cHM6Ly9lcHAubmijLmluIiwgInNpdGVfa2V5IjogIjk0YTFINTdNWRmOGY5NTYifQ==]                          |  |  |  |  |  |
| <ul> <li>OneDrive</li> </ul>                              |                                                                                                    |                         |                                                                                                    |  |  |  |  |  |
| This PC                                                   |                                                                                                    |                         | Click Install to install SentinelOne Agent with default options.                                            |  |  |  |  |  |
| i Network                                                 |                                                                                                    |                         | Click Advanced to change installation options.                                                              |  |  |  |  |  |
|                                                           |                                                                                                    |                         | Advanced Instal Cancel                                                                                      |  |  |  |  |  |
|                                                           |                                                                                                    |                         |                                                                                                    |  |  |  |  |  |

7. Click **Finish** and reboot the endpoint.

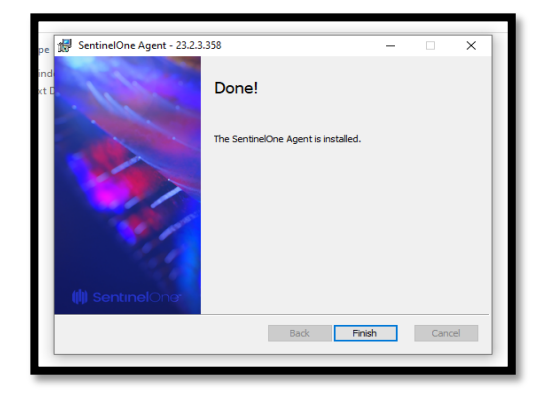